## How to View Your Awarding Body information

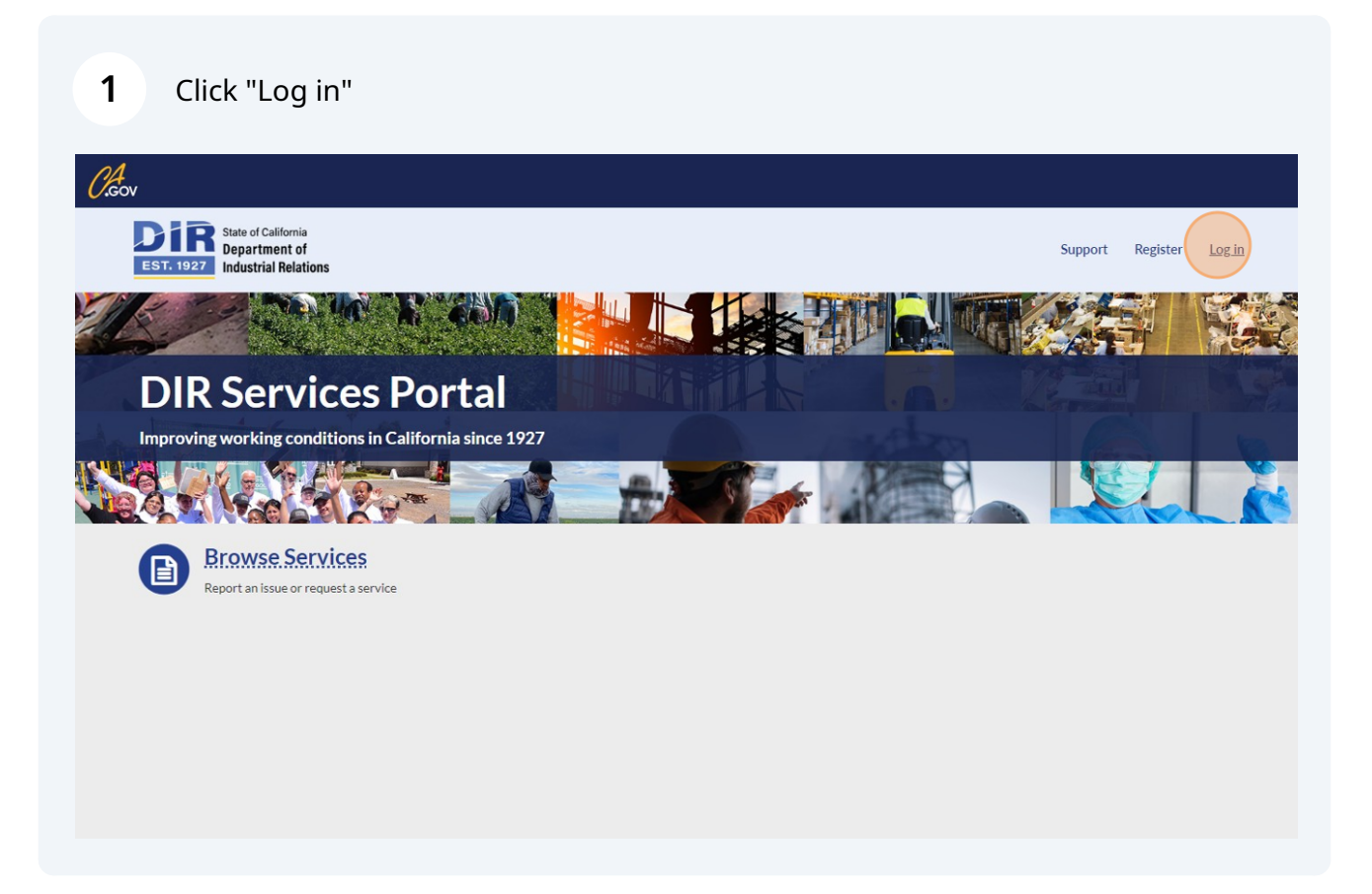

## 2 Enter your username and password and click "Log in"

| State of California<br>Department of<br>Industrial Relations | Log in                                       | Support Register Log in |
|--------------------------------------------------------------|----------------------------------------------|-------------------------|
|                                                              | User name / Email test_awarding@awarding.gov |                         |
| DIR Services Po                                              | Password                                     | •                       |
| Improving working conditions in Calif                        | Remember me                                  | assword.2               |
| Browse Services<br>Report an issue or request a service      | Register New User Account                    |                         |
|                                                              |                                              |                         |
|                                                              |                                              |                         |
|                                                              |                                              |                         |

**3** Click "Your information"

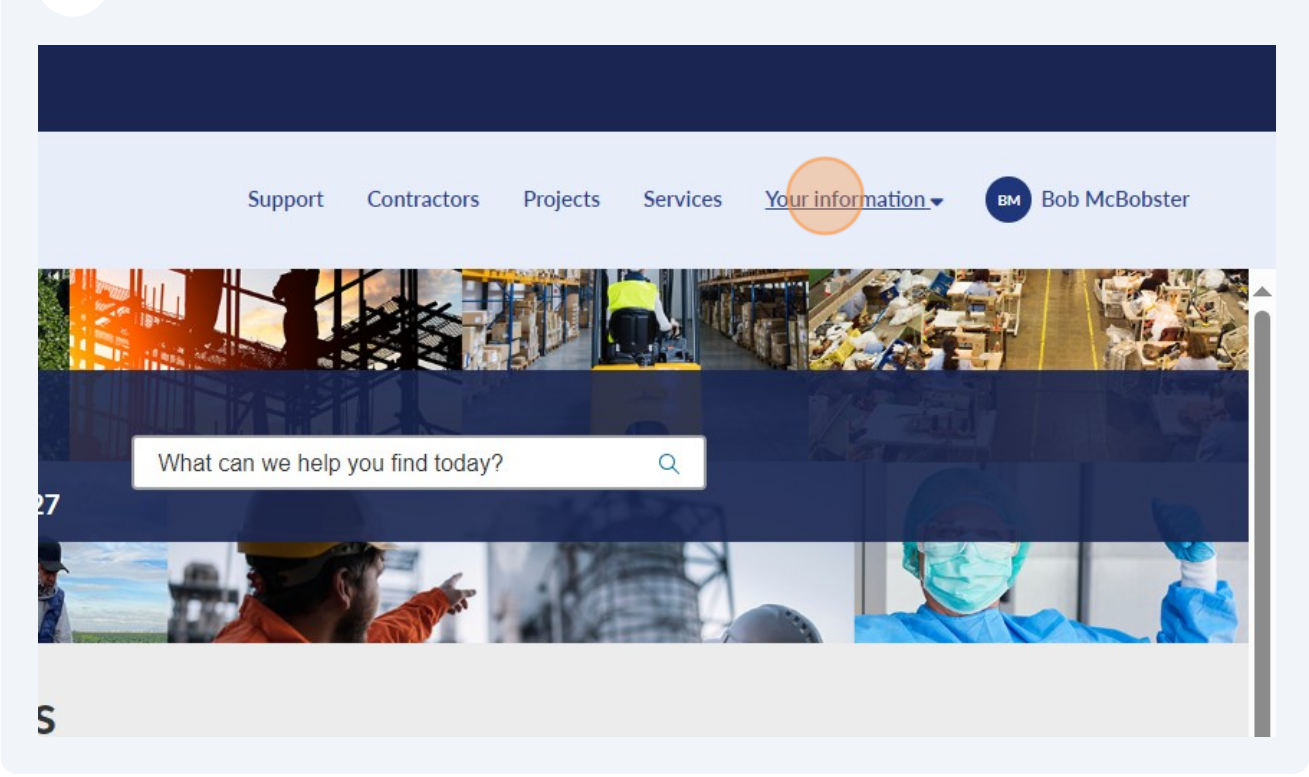

4 Click "Businesses"

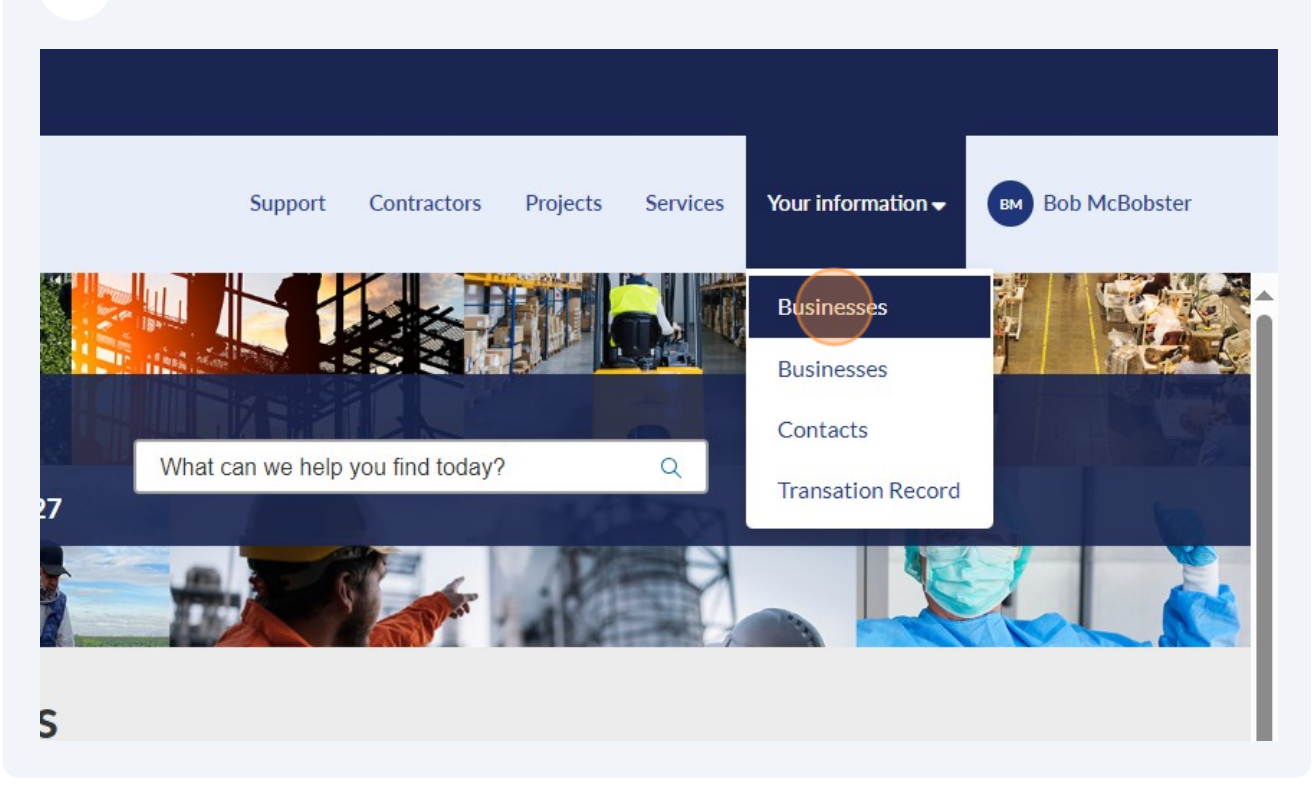

## **5** Click on the name of your Awarding Body that you want to get information on

| Department of<br>ST. 1927 Industrial Relations |                 | Support | Contractors | Projects | Services | Your information 🗸 | BM Bob McB |
|------------------------------------------------|-----------------|---------|-------------|----------|----------|--------------------|------------|
| Home > Businesses                              |                 |         |             |          |          | Search             | Q          |
| ≡ Businesses                                   |                 |         |             |          |          |                    |            |
| S All                                          |                 |         |             |          |          |                    |            |
| Name                                           | Primary Contact |         | Phone       | City     | Zip      | / Postal code      |            |
| AwardingBody123                                | Bob McBobster   |         |             | John     | 785      | 9789               |            |
| < > Rows 1 - 1 of 1                            |                 |         |             |          |          |                    |            |
|                                                |                 |         |             |          |          |                    |            |
|                                                |                 |         |             |          |          |                    |            |
|                                                |                 |         |             |          |          |                    |            |
|                                                |                 |         |             |          |          |                    |            |
|                                                |                 |         |             |          |          |                    |            |

## View the details of the awarding body

6

| State of California<br>Department of<br>Industrial Relations |                            | Support Contractors Project | s Services Your information - BM Bob McBobster |
|--------------------------------------------------------------|----------------------------|-----------------------------|------------------------------------------------|
| Home > Businesses > Aw                                       | ardingBody123              |                             | Search Q                                       |
| Awardina                                                     | Pody122                    |                             |                                                |
| Awarung                                                      | 500y125                    |                             |                                                |
| Business information                                         |                            |                             |                                                |
| Name<br>AwardingBody123                                      | Assumed name               | Legal entity name           | Date of incorporation                          |
| Business structure                                           | Industry<br>-              | Identification number       | Tax ID number<br>789789789                     |
| Correspondence informa                                       | tion                       |                             |                                                |
| Primary contact<br>Bob McBobster                             | Street address<br>JohnJohn | City<br>John                | State<br>California                            |
| Zip / Postal code<br>789789                                  | Country<br>USA             | Phone                       | Email<br>test_awarding@awarding.gov            |
|                                                              |                            |                             |                                                |